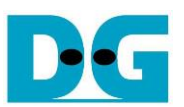

# raNVMe-IP Demo Instruction

Rev1.4 29-Jun-23

| 1 | Ove  | rview            | 2   |
|---|------|------------------|-----|
| 2 | Test | Menu             | . 3 |
|   | 2.1  | Identify Command | . 3 |
|   | 2.2  | Write Command    | . 4 |
|   | 2.3  | Read Command     | .7  |
|   | 2.4  | SMART Command    | 11  |
|   | 2.5  | Flush Command    | 12  |
|   | 2.6  | Shutdown Command | 12  |
| 3 | Rev  | ision History    | 13  |
| 3 | Rev  | ision History    | 13  |

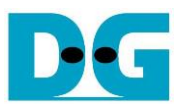

# raNVMe-IP Demo Instruction

Rev1.4 29-Jun-23

# 1 Overview

This document describes the instruction to run raNVMe-IP demo on FPGA development board for accessing one NVMe SSD. The demo is designed to run Identify, Write, Read, SMART, Flush, and Shutdown command. User controls test operation via FPGA console.

After user finishes FPGA board setup following "dg\_nvmeip\_fpgasetup" document, main menu is displayed and the user sets the input to the console for selecting test operation.

|                                   | ID Information |   |
|-----------------------------------|----------------|---|
|                                   | IP Information |   |
| +++ raNUMeIP Test design [IPVer = | 2.0] +++       | _ |
| Waiting PCIe Linkup               |                |   |
| Waiting IP initialization         |                |   |
| PCIe Gen3 x4 Device Detect        |                |   |
| raNUMeIP menu                     |                |   |
| [0] : Identify Command            |                |   |
| [1] : Write Command               |                |   |
| [2] : Read Command                |                |   |
| [2] - CMODT Command Main menu     |                |   |
| LOJ • OHHNI GUMManu               |                |   |
| L4J : Flush Command               |                |   |
| 15] : Shutdown Command            |                |   |
|                                   |                |   |
|                                   |                |   |
| Figure 1-1 raNVMe-IP main         | menu           |   |

On welcome screen, IP name and IP version number are displayed. The PCIe speed and number of PCIe lanes are displayed in the next message. Finally, the test menu is displayed on the console.

DG

dg\_ranvmeip\_instruction

# 2 Test Menu

#### 2.1 Identify Command

Select '0' to send Identify command to NVMe SSD.

| +++ Identify Command select<br>Model Number : INTEL S<br>SSD Capacity = 800[GB]                                                                              | ed +++<br>SDPF21Q800GB                                        |
|----------------------------------------------------------------------------------------------------|---------------------------------------------------------------|
| raNVMeIP menu<br>[Ø] : Identify Command<br>[1] : Write Command<br>[2] : Read Command<br>[3] : SMART Command<br>[4] : Flush Command<br>[5] : Shutdown Command | Model name and SSD Capacity<br>(Output from Identify command) |
| iqure 2-1 Test result when run                                                                                                    | ning Identify command                                         |

After finishing the operation, the SSD information output from Identify command is displayed. The console shows two values.

- 1) SSD model number: This value is decoded from Identify controller data.
- 2) SSD capacity: This value is signal output from raNVMe-IP.

| Main menu<br>[0] : Identify Command<br>[1] : Write Command<br>[2] : Read Command   |                                                     |  |  |  |  |  |  |  |  |
|------------------------------------------------------------------------------------|-----------------------------------------------------|--|--|--|--|--|--|--|--|
| [3] : SMART Command<br>[4] : Flush Command<br>[5] : Shutdown Command               | Error message when LBA un detected does not support |  |  |  |  |  |  |  |  |
| +++ Identify Command selected +++                                                  |                                                     |  |  |  |  |  |  |  |  |
| Error Detect                                                                       | Error Detect                                        |  |  |  |  |  |  |  |  |
| ErrorType = 0×00010000                                                             |                                                     |  |  |  |  |  |  |  |  |
| ErrorType[16]: LBA does not support<br>PCIe Status = 0x0F2D<br>TestPin = 0x000001F |                                                     |  |  |  |  |  |  |  |  |
| Figure 2-2 Error when LBA unit does not support                                    |                                                     |  |  |  |  |  |  |  |  |

When the SSD operates in LBA unit which is not equal to 512 bytes, the error message is displayed on the console, as shown in Figure 2-2. After that, the system stays inactive status and user needs to reset the system to restart the demo.

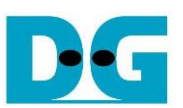

A : Llear input

### 2.2 Write Command

Select '1' to send Write command to NVMe SSD.

| Sequential Write                                                                                                    |                                                                                                    | Random Write                                                                                     | ◆: User output                                                                                         |
|----------------------------------------------------------------------------------------------------|----------------------------------------------------------------------------------------------------|--------------------------------------------------------------------------------------------------|----------------------------------------------------------------------------------------------------|
| +++ Write Command selected +++<br>Please input [Start Address] and [Length] in unit of 8<br>Select Transfer Mode : [0] Sequential [1] Random => $0$<br>Enter Start Address (512 Byte) : $0 \times 0$ - $0 \times 5D26CEB8 => 0$<br>Enter Length (512 Byte) : $0 \times 8 - 0 \times 5D26CEB0 => 0 \times 4000000(3)$<br>Selected Pattern [0]Inc32 [1]Dec32 [2]All_0 [3]All_1 [4]LFSR => 4 | +++ Write Command selected<br>Please input [Start Addres<br>Select Transfer Mode<br>Enter Start Address (512 B<br>Enter Length (512 Byte)<br>Selected Pattern [0]Inc32 | ++++<br>s] and [Length] in<br>: [0] Sequ<br>yte) : 0x0 - 0x<br>: 0x8 - 0x<br>[1]Dec32 [2]All_0 [ | unit of 8<br>ential [1] Random =>[1]<br>5D26CEB8 => 0<br>5D26CEB0 => 0x4000000<br>3JAll_1 [4]LFSR => 4 |
| In Progress Status<br>100%<br>Iotal = 34.359 [GB], Time = 11904[ms]<br>Iransfer speed = 2886 [MB/s], 704K [IOPS]                                                                                                    | In Progress<br>100%<br>Iotal = 34.359 [GB] , Tim<br>Iransfer speed = 2886 [MB/                                                                                         | our<br>e = 11904[ms]<br>'s], 704K [IOPS]                                                         | tput performance                                                                                       |
| raNUMeIP menu<br>[0] : Identify Command<br>[1] : Write Command<br>[2] : Read Command<br>[3] : SMARI Command<br>[4] : Flush Command<br>[5] : Shutdown Command                                                                                                    | raNUMeIP menu<br>[0] : Identify Command<br>[1] : Write Command<br>[2] : Read Command<br>[3] : SMARI Command<br>[4] : Flush Command<br>[5] : Shutdown Command           |                                                                                                  |                                                                                                    |
| Figure 2-3 Test result whe                                                                                                    | en running Write c                                                                                                    | ommand                                                                                           |                                                                                                    |

There are four input parameters for running Write command, described as follows.

 Transfer Mode: Select address mode of the transfer. There are two modes supported -Sequential and Random mode. The first address is assigned by Start Address input while the next address can be generated by using two equations. First is sequential mode which creates the next address by adding by 8 (4 Kbyte) to store data in contiguous area. Another is the random mode which creates the next address by LFSR equation. <u>Note</u>: The test data stored to the SSD in each address is similar for both Sequential mode

and Random mode. The different point is the order of the address that stores the data. Therefore, if the transfer length is less than full-disk capacity, the free area that is not accessed in Random mode depends on the start address value.

- 2) Start Address: Input start address to write SSD as 512-byte unit. The input is decimal unit when user enters only digit number. User can add "0x" to be prefix for hexadecimal unit. This input must be aligned to 8 for 4-Kbyte alignment.
- 3) Transfer Length: Input total transfer size as 512-byte unit. The input is decimal unit when user enters only digit number. User can add "0x" to be prefix for hexadecimal unit. This input must be aligned to 8 for 4-Kbyte alignment.
- 4) Test pattern: Select test data pattern for writing to SSD. There are five patterns, i.e., 32-bit incremental, 32-bit decremental, all 0, all 1, and 32-bit LFSR counter.

When all inputs are valid, the operation begins. While the command is operating, the progress of transfer in percentage unit is displayed on the console every second. Finally, total size, total time usage, and test speed are displayed on the console as a test result.

<u>Note</u>: Most SSD shows better write performance when using Sequential addressing, comparing to Random addressing.

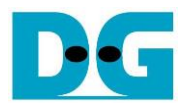

| •           |                                                   | -Te   | st d | ata             | of 3  | 2-bit                           | t inc | rem  | ent p | atte | rn— |                                                 |    |    |    | •  |   | •            |                            |     |       | Test  | dat  | a of | 32-1 | bit LF | SR | pat | ern |    |    |    | -  |
|-------------|---------------------------------------------------|-------|------|-----------------|-------|---------------------------------|-------|------|-------|------|-----|-------------------------------------------------|----|----|----|----|---|--------------|----------------------------|-----|-------|-------|------|------|------|--------|----|-----|-----|----|----|----|----|
|             | <b>4-6</b> 4                                      | l-bit | hea  | der o           | of ea | ch 4                            | Kby   | te-> |       |      |     |                                                 |    |    |    |    |   | <b>4-6</b> 4 | -bit                       | hea | der o | of ea | ch 4 | Kby  | te-  |        |    |     |     |    |    |    |    |
|             | 48-bit address<br>(512 byte unit) 0x0000          |       |      |                 |       | Test data<br>(32-bit increment) |       |      |       |      |     | 64-bit header<br>(Same value for every pattern) |    |    |    |    |   |              | Test data<br>(32-bit LFSR) |     |       |       |      |      |      |        |    |     |     |    |    |    |    |
| Offset      | 0                                                 | 1     | 2    | 3               | 4     | 5                               | 6     | 7    | 8     | 9    | A   | в                                               | С  | D  | E  | F  |   | 0            | 1                          | 2   | 3     | 4     | 5    | 6    | 7    | 8      | 9  | A   | в   | С  | D  | Е  | F  |
| 0000000000  | 00                                                | 00    | 00   | 00              | 00    | 00                              | 00    | 00   | 02    | 00   | 00  | 00                                              | 03 | 00 | 00 | 00 |   | 00           | 00                         | 00  | 00    | 00    | 00   | 00   | 00   | 01     | 00 | 00  | 00  | 02 | 00 | 00 | 00 |
| 0000000010  | 04                                                | 00    | 00   | 00              | 05    | 00                              | 00    | 00   | 06    | 00   | 00  | 00                                              | 07 | 00 | 00 | 00 |   | 04           | 00                         | 00  | 00    | 09    | 00   | 00   | 00   | 12     | 00 | 00  | 00  | 24 | 00 | 00 | 00 |
| 0000000020  | 08                                                | 00    | 00   | 00              | 09    | 00                              | 00    | 00   | 0A    | 00   | 00  | 00                                              | 0B | 00 | 00 | 00 |   | 49           | 00                         | 00  | 00    | 92    | 00   | 00   | 00   | 24     | 01 | 00  | 00  | 49 | 02 | 00 | 00 |
| 0000000030  | 0C                                                | 00    | 00   | 00              | 0D    | 00                              | 00    | 00   | 0E    | 00   | 00  | 00                                              | 0F | 00 | 00 | 00 |   | 92           | 04                         | 00  | 00    | 24    | 09   | 00   | 00   | 49     | 12 | 00  | 00  | 92 | 24 | 00 | 00 |
| 0000000040  | 10                                                | 00    | 00   | 00              | 11    | 00                              | 00    | 00   | 12    | 00   | 00  | 00                                              | 13 | 00 | 00 | 00 |   | 24           | 49                         | 00  | 00    | 49    | 92   | 00   | 00   | 92     | 24 | 01  | 00  | 24 | 49 | 02 | 00 |
| 0000000050  | 14                                                | 00    | 00   | 00              | 15    | 00                              | 00    | 00   | 16    | 00   | 00  | 00                                              | 17 | 00 | 00 | 00 |   | 49           | 92                         | 04  | 00    | 92    | 24   | 09   | 00   | 24     | 49 | 12  | 00  | 49 | 92 | 24 | 00 |
| 0000000060  | 18                                                | 00    | 00   | 00              | 19    | 00                              | 00    | 00   | 14    | 00   | 00  | 00                                              | 1B | 00 | 00 | 00 |   | 93           | 24                         | 49  | 00    | 27    | 49   | 92   | 00   | 4F     | 92 | 24  | 01  | 9E | 24 | 49 | 02 |
| 0000000070  | 10                                                | 00    | 00   | 00              | 1D    | 00                              | 00    | 00   | 1E    | 00   | 00  | 00                                              | 1F | 00 | 00 | 00 |   | 3C           | 49                         | 92  | 04    | 79    | 92   | 24   | 09   | F3     | 24 | 49  | 12  | E7 | 49 | 92 | 24 |
| 0000000080  | 20                                                | 00    | 00   | 00              | 21    | 00                              | 00    | 00   | 22    | 00   | 00  | 00                                              | 23 | 00 | 00 | 00 |   | CF           | 93                         | 24  | 49    | 9E    | 27   | 49   | 92   | 3D     | 4F | 92  | 24  | 74 | 9E | 24 | 49 |
| 0000000090  | 24                                                | 00    | 00   | 00              | 25    | 00                              | 00    | 00   | 26    | 00   | 00  | 00                                              | 27 | 00 | 00 | 00 |   | F5           | 30                         | 49  | 92    | EB    | 79   | 92   | 24   | D7     | F3 | 24  | 49  | AE | E7 | 49 | 92 |
| UAUUUUUUUUU | 28                                                | 00    | 00   | 00              | 29    | 00                              | 00    | 00   | 2A    | 00   | 00  | 00                                              | 2B | 00 | 00 | UU |   | 5D           | CF                         | 93  | 24    | BA    | 9E   | 27   | 49   | 75     | 3D | 4F  | 92  | EB | 7A | 9E | 24 |
| 0x0000 – 0x | 0x0000 – 0x0FFF : The 1 <sup>st</sup> 4Kbyte data |       |      |                 |       |                                 |       |      |       |      |     |                                                 |    |    |    |    |   |              |                            |     |       |       |      |      |      |        |    |     |     |    |    |    |    |
| 0000000FC0  | FO                                                | 03    | 00   | 00              | F1    | 03                              | 00    | 00   | F2    | 03   | 00  | 00                                              | F3 | 03 | 00 | 00 |   | 76           | 15                         | F4  | 90    | EC    | 2A   | E8   | 21   | D8     | 55 | DO  | 43  | B1 | AB | ΑO | 87 |
| 0000000FD0  | F4                                                | 03    | 00   | 00              | F5    | 03                              | 00    | 00   | F6    | 03   | 00  | 00                                              | F7 | 03 | 00 | 00 |   | 62           | 57                         | 41  | 0F    | C4    | ΑE   | 82   | 1E   | 89     | 5D | 05  | ЗD  | 12 | BB | 0A | 7A |
| 0000000FE0  | F8                                                | 03    | 00   | 00              | F9    | 03                              | 00    | 00   | FA    | 03   | 00  | 00                                              | FB | 03 | 00 | 00 |   | 24           | 76                         | 15  | F4    | 48    | EC   | 2Å   | E8   | 91     | D8 | 55  | DO  | 23 | B1 | ΑB | AO |
| 0000000FF0  | FC                                                | 03    | 00   | 00              | FD    | 03                              | 00    | 00   | FE    | 03   | 00  | 00                                              | FF | 03 | 00 | 00 |   | 47           | 62                         | 57  | 41    | 8F    | C4   | ΑE   | 82   | 1F     | 89 | 5D  | 05  | 3F | 12 | BB | OA |
| 0000001000  | 08                                                | 00    | 00   | 00              | 00    | 00                              | 00    | 00   | 02    | 04   | 00  | 00                                              | 03 | 04 | 00 | 00 | Ι | 08           | 00                         | 00  | 00    | 00    | 00   | 00   | 00   | 11     | 00 | 00  | 00  | 22 | 00 | 00 | 00 |
| 0000001010  | 04                                                | 04    | 00   | 00              | 05    | 04                              | 00    | 00   | 06    | 04   | 00  | 00                                              | 07 | 04 | 00 | 00 |   | 44           | 00                         | 00  | 00    | 89    | 00   | 00   | 00   | 12     | 01 | 00  | 00  | 24 | 02 | 00 | 00 |
| 0000001020  | 08                                                | 04    | 00   | 00              | 09    | 04                              | 00    | 00   | OA    | 04   | 00  | 00                                              | 0B | 04 | 00 | 00 |   | 49           | 04                         | 00  | 00    | 92    | 08   | 00   | 00   | 24     | 11 | 00  | 00  | 49 | 22 | 00 | 00 |
|             |                                                   |       | 64   | -bit h          | nead  | er                              |       |      |       |      |     |                                                 |    |    |    |    |   |              |                            |     |       |       |      |      |      |        |    |     |     |    |    |    |    |
| 0x1000 – 0  | x1FF                                              | F:    | The  | 2 <sup>nd</sup> | 4Kb   | yte                             | data  | 1    |       |      |     |                                                 |    |    |    |    |   |              |                            |     |       |       |      |      |      |        |    |     |     |    |    |    |    |

#### Figure 2-4 Example Test data of the 1<sup>st</sup> and 2<sup>nd</sup> 4Kbyte data by using incremental/LFSR pattern

Test data in SSD is split into 4096-byte (4-Kbyte) unit. For incremental, decremental, and LFSR pattern, each 4-Kbyte data has a unique 64-bit header consisting of 48-bit address in 512-byte unit and 16-bit zero value. The data after 64-bit header is the test pattern which is selected by user.

I

The left window of Figure 2-4 shows the example when using 32-bit incremental pattern while the right window shows the example when using 32-bit LFSR pattern. The unique header is not included when running all-0 or all-1 pattern.

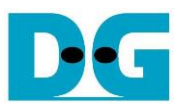

Figure 2-5 shows the example error message when the input from the user is invalid which may be caused from out-of-range or not aligned to 8. "Invalid input" is displayed as the error message and the operation is cancelled before returning to the main menu.

|                                                                                                    | Error input                       |                                           |                                                                      |
|----------------------------------------------------------------------------------------------------|-----------------------------------|-------------------------------------------|----------------------------------------------------------------------|
| +++ Write Command selected +++                                                                                                    |                                   | J                                         | Invalid input                                                        |
| Please input [Start Address] ar<br>Select Transfer Mode<br>Invalid input                                                                     | nd [Length]<br>: [Ø] S            | in uni<br>Sequent                         | it of 8<br>tial [1] Random => <mark>6</mark>                         |
| +++ Write Command selected +++<br>Please input [Start Address] ar<br>Select Transfer Mode<br>Enter Start Address (512 Byte)<br>Invalid input | nd [Length]<br>: [0] S<br>: 0x0 - | in uni<br>Seguent<br>- <mark>Øx5D2</mark> | Out of range address<br>tial [1] Random => 0<br>26CEA8 => ØxFFFFFFFF |
| +++ Write Command selected +++                                                                                                    |                                   |                                           | Caution message                                                      |
| Please input [Start Address] ar                                                                                                    | nd [Length]                       | in uni                                    | it of 8                                                              |
| Select Transfer Mode                                                                                                    | : [0] S                           | Geguent                                   | tial [1] Random => 0                                                 |
| Enter Start Address (512 Byte)                                                                                                    | : UxU -                           | - Øx5D2                                   | 26CEA8 => 0                                                          |
| Enter Length (S12 Byte)                                                                                                    | - 9×9 -                           | - 9x5D2                                   |                                                                      |
|                                                                                                    |                                   | A                                         | Address or Length alignment error                                    |
|                                                                                                    |                                   |                                           |                                                                      |

Figure 2-5 Error message from the invalid input

D•C

dg\_ranvmeip\_instruction

## 2.3 Read Command

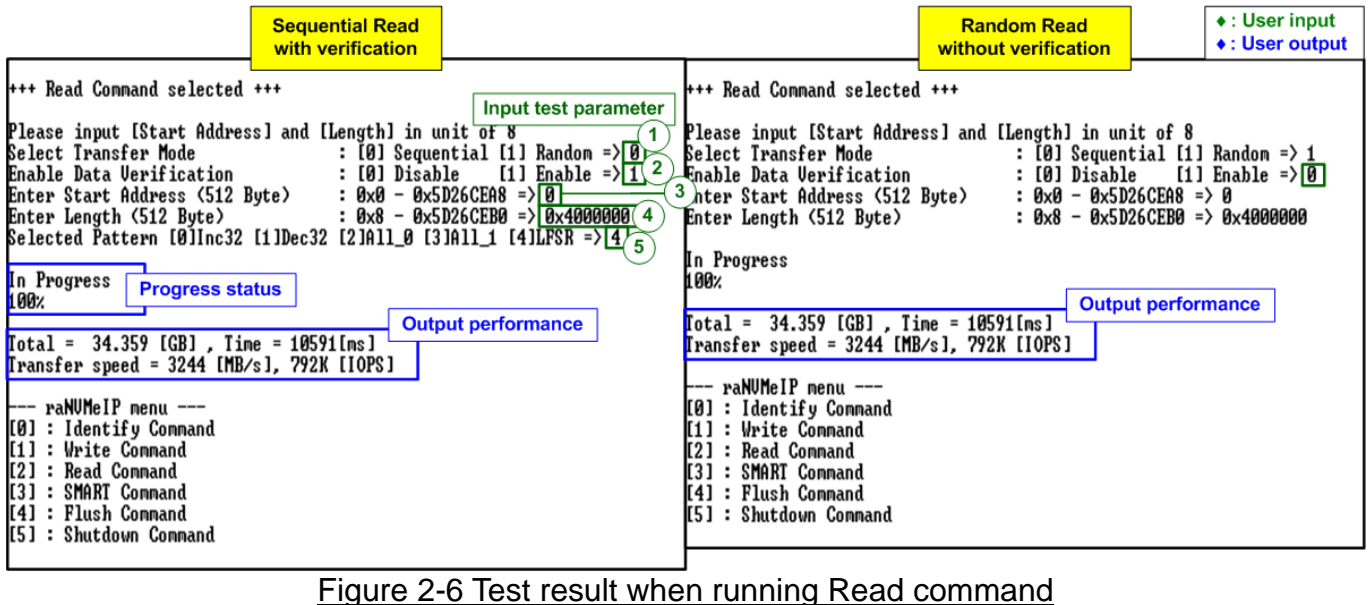

Select '2' to send Read command to NVMe SSD.

There are four or five inputs parameters for running Read command, described as follows.
1) Transfer Mode: Select address mode of the transfer. There are two modes supported -Sequential and Random mode. The first address is assigned by Start Address input while the next address can be generated by using two equations. First is sequential mode which creates the next address by adding by 8 (4 Kbyte) to store data in contiguous area. Another is the random mode which creates the next address by LFSR equation.

<u>Note</u>: The test data stored to the SSD in each address is similar for both Sequential mode and Random mode. The different point is the sequence of the address that stores the data.

2) Enable Data Verification: Select to enable or disable data verification for verifying the data.

<u>Note</u>: When the user enables data verification with Random mode and transfer length is not full-disk capacity, start address of Read command must be the same as Write command and transfer length must be less than or equal to transfer length in Write command.

- 3) Start Address: Input start address to read SSD as 512-byte unit. The input is decimal unit when user enters only digit number. User can add "0x" to be prefix for hexadecimal unit. This input must be aligned to 8 for 4-Kbyte alignment.
- 4) Transfer Length: Input total transfer size as 512-byte unit. The input is decimal unit when user enters only digit number. User can add "0x" to be prefix for hexadecimal unit. This input must be aligned to 8 for 4-Kbyte alignment.
- 5) Test pattern: This input is available only when data verification is enabled. Select test data pattern for verifying to SSD. There are five patterns, i.e., 32-bit incremental, 32-bit decremental, all 0, all 1, and 32-bit LFSR counter.

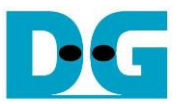

Similar to Write command menu, the progress of transfer in percentage unit is displayed on the console every second. Finally, total size, total time usage, and test speed are displayed on the console as a test result.

<u>Note</u>: The read performance of most SSD when using Sequential addressing is better than Random addressing.

Figure 2-7 shows the error message when data verification is failed. "Verify fail" is displayed with the information of the 1<sup>st</sup> failure data, i.e., the error byte address, the expected value, and the read value.

User can press any key(s) to cancel read operation. Otherwise, the operation is still run until finishing Read command. After that, the output performance is displayed on the console.

When cancelling the operation, the Read command still runs as the background process and may not finish in a good sequence. It is recommended to power-off/on FPGA board and adapter board (if connected).

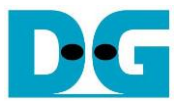

Verification error without cancellation +++ Read Command selected +++ Please input [Start Address] and [Length] in unit of 8 Select Transfer Mode : [0] Sequential [1] Random => 0 Enable Data Verification : [0] Disable [1] Enable => 1 Enter Start Address (512 Byte) : 0x0 - 0x5D26CEA8 => 0 Enter Length (512 Byte) : 0x8 - 0x5D26CEB0 => 0x4000000 Selected Pattern [0]Inc32 [1]Dec32 [2]All\_0 [3]All\_1 [4]LFSR => 1 Enable data verification with wrong pattern In Progress Message when data verification is failed Verify fail Verity fall 1st Error at Byte Addr = 0x00000000 Expect Data[127: 0] = 0xFFFFFFC\_FFFFFFD\_000000000\_00000000 Read Data[127: 0] = 0x00000002\_00000001\_00000000\_00000000 Press any key to cancel operation 100% [Caution] The performance may be drop from the maximum due to firmware responses could not catch up with the IP Output performance Total = 34.359 [GB] , Time = 10609[ms] Transfer speed = 3238 [MB/s], 790K [IOPS] Verification error with cancellation +++ Read Command selected +++ Please input [Start Address] and [Length] in unit of 8 Select Transfer Mode : [0] Sequential [1] Random => 0 Enable Data Verification : [0] Disable [1] Enable => 1 Enter Start Address (512 Byte) : 0x0 - 0x5D26CEA8 => 0Enter Length (512 Byte) : 0x8 - 0x5D26CEB8 => 0x400000Selected Pattern [0]Inc32 [1]Dec32 [2]All\_0 [3]All\_1 [4]LFSR => 1  $0 \times 0 - 0 \times 5D26CEA8 => 0$  $0 \times 8 - 0 \times 5D26CEB0 => 0 \times 4000000$ In Progress Verify fail 1st Error at Byte Addr = 0x00000000 Expect Data[127: 0] = 0xFFFFFFC\_FFFFFFD\_00000000\_0000000 Read Data[127: 0] = 0x00000002\_00000001\_00000000\_00000000 Press any key to cancel operation User enters some keys 47% to cancel the operation Operation is cancelled Please reset system before starting a new test Message when operation is cancelled --- raNUMeIP menu ---[0] : Identify Command [1] : Write Command [2] : Read Command [3] : SMART Command [4] : Flush Command [5] : Shutdown Command Figure 2-7 Data verification is failed

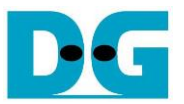

In some conditions, CPU handles too much tasks until the speed to generate the command request is less than transfer performance of raNVMe-IP. Therefore, the test performance on the console is limited by CPU, not by raNVMe-IP and SSD. In this case, the caution message is displayed on the console, as shown in Figure 2-8.

```
+++ Read Command selected +++
Please input [Start Address] and [Length] in unit of 8
Select Transfer Mode : [0] Sequential [1] Random => 0
Enable Data Verification : [0] Disable [1] Enable => 1
Enter Start Address (512 Byte) : 0x0 - 0x5D26CEA8 => 0
Enter Length (512 Byte) : 0x8 - 0x5D26CEB0 => 0x4000000
Selected Pattern [0]Inc32 [1]Dec32 [2]All_0 [3]All_1 [4]LFSR => 1
In Progress
Verify fail
1st Error at Byte Addr = 0x000000002_00000000_0000000
Read Data[127: 0] = 0xFFFFFFC_FFFFFD_00000000_0000000
Press any key to cancel operation
100%
[Caution] The performance may be drop from the maximum
due to firmware responses could not catch up with the IP
Iotal = 34.359 [GB], Time = 10609[ms]
Transfer speed = 3238 [MB/s], 790K [IOPS]
--- raNUMeIP menu ----
[0] : Identify Command
[1] : Write Command
[2] : Read Command
[3] : SMARI Command
[5] : Shutdown Command
```

Figure 2-8 Caution message when the performance is dropped from the firmware responses

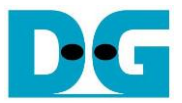

## 2.4 SMART Command

Select '3' to send SMART command to NVMe SSD.

| +++ SMART Command selected +++                                                                                                    | Data output decoded                                                                                                    |  |  |  |  |  |  |  |
|----------------------------------------------------------------------------------------------------|----------------------------------------------------------------------------------------------------|--|--|--|--|--|--|--|
| << Health Status >><br>Remaining Life : 100% << SMART Log Information >><br>Percentage Used<br>Temperature<br>Total Data Read<br>Total Data Read (Raw data)<br>Total Data Written | from SMART command<br>: 0%<br>: 30 Degree Celsius<br>: 15334 GB<br>: 0×00000000_00000000_00000000_01C8FA81<br>: 19677 GB |  |  |  |  |  |  |  |
| Fotal Data Written (Raw data)<br>Power On Cycles<br>Power On Hours<br>Unsafe Shutdowns                                                                                            | : 0x0000000_0000000_00000000_024A6748<br>: 119 Times<br>: 11 Hours<br>: 12 Times                                         |  |  |  |  |  |  |  |
| SMART Command Complete                                                                                                    |                                                                                                    |  |  |  |  |  |  |  |
| [0] : Identify Command<br>[1] : Write Command<br>[2] : Read Command<br>[3] : SMART Command<br>[4] : Flush Command<br>[5] : Shutdown Command                                       |                                                                                                    |  |  |  |  |  |  |  |

#### Figures 2-9 Test result when running SMART command

After finishing the operation, SMART/Health Information (output from SMART command) is be displayed as shown in Figures 2-9. The console shows Health status and SMART log information. Health status shows the remaining life of the SSD in percent unit which is calculated from Percentage Used in the SMART log information.

The SMART log information shows seven parameters as follow.

- 1) Percentage used: Display SSD usage in percent unit.
- 2) Temperature in °C unit.
- 3) Total Data Read decoded as GB/TB unit. Also, raw data without decoding is displayed by 32 digits of hex number (128 bits). The unit size of raw data is 512,000 bytes.
- 4) Total Data Written decoded as GB/TB unit. Also, raw data without decoding is displayed by 32 digits of hex number (128 bits). The unit size of raw data is 512,000 bytes.
- 5) Power On Cycles: Display the number of power cycles.
- 6) Power On Hours: Display the period of time in hours to show how long the SSD has been powered on.
- 7) Unsafe Shutdowns: Display the number of unsafe shutdowns of SSD.

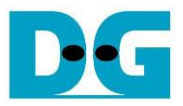

#### 2.5 Flush Command

Select '4' to send Flush command to NVMe SSD.

| Flu        | sh | Command Complete                 | Message after          |
|------------|----|----------------------------------|------------------------|
| <br>ГØ 1   | r  | aNUMeIP menu<br>Identify Command | finishing the operatio |
| [1]<br>[2] | i  | Write Command<br>Read Command    |                        |
| [3]<br>[4] | ł  | SMART Command<br>Flush Command   |                        |
| [5]        | :  | Shutdown Command                 |                        |

Figure 2-10 Test result when running Flush command

"Flush Command Complete" is displayed after finishing Flush operation.

#### 2.6 Shutdown Command

Select '5' to send Shutdown command to NVMe SSD.

|                                                                                                    | <ul><li>♦ : User input</li><li>♦ : User output</li></ul> |
|----------------------------------------------------------------------------------------------------|----------------------------------------------------------|
| raNUMeIP menu<br>[Ø] : Identify Command<br>[1] : Write Command<br>[2] : Read Command<br>[3] : SMART Command<br>[4] : Flush Command<br>[5] : Shutdown Command | Confirmation massage                                     |
| +++ Shutdown Command selected +<br>Are you sure you want to shutdo<br>Press 'y' to confirm : y                                                               | ++<br>wn the device now ?<br>Press 'y' to confirm        |
| Shutdown command is complete<br>The device has turned off La<br>IP                                                                                           | st message before the<br>and SSD are inactive            |
| Figure 2-11 Test result when runn                                                                                                    | ing Shutdown command                                     |

The confirmation message is displayed on the console. User enters 'y' or 'Y' to continue the operation or enters other keys to cancel the operation.

After finishing Shutdown operation, "Shutdown command is complete" is displayed on the console as the last message. Main menu is not displayed anymore. User needs to power off/on test system to start new test operation.

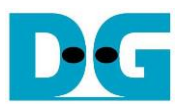

# 3 Revision History

| Revision | Date      | Description                              |
|----------|-----------|------------------------------------------|
| 1.4      | 7-Nov-22  | Update raNVMe-IP version and performance |
| 1.3      | 16-Jun-22 | Update SMART info and test performance   |
| 1.2      | 12-Jan-21 | Correct IOPs value                       |
| 1.1      | 22-Dec-20 | Update test result by new SSD model      |
| 1.0      | 11-Aug-20 | Initial version release                  |